# Skannauskeskus

Versio 1.7

Pääkäyttäjän opas

Joulukuu 2022

# Sisällys

| Muutoshistoria                                             | 3  |
|------------------------------------------------------------|----|
| Yleiskuvaus                                                | 4  |
| Käyttöönottovalmiuden tarkistusluettelo                    | 5  |
| Sovelluksen asetusten määrittäminen                        | 6  |
| Kohteiden hallinta Embedded Web Server -palvelimella       | 6  |
| Kohteiden hallinta tulostimen ohjauspaneelissa             |    |
| Sovellusmääritysten asettaminen                            | 15 |
| Asiakirjojen skannaaminen                                  | 22 |
| Asiakirjojen skannaaminen                                  | 22 |
| Vianmääritys                                               | 23 |
| Sovellusvirhe                                              |    |
| Jotkin asetukset eivät näy sovelluksen asetussivulla       | 24 |
| Muisti ei riitä                                            | 24 |
| Pikavalinnan kuvake ei näy                                 |    |
| Tuodussa tiedostossa ilmenneet virheet                     |    |
| Useiden kohteiden luominen ei onnistu                      | 25 |
| Kohteita tai pikavalintoja ei voi lisätä                   | 25 |
| Skannaaminen valittuun kohteeseen ei onnistu               | 26 |
| Sähköpostia ei vastaanoteta                                | 26 |
| Faksikohteeseen ei voi lähettää                            |    |
| Ei voi käyttää LDAP-määritettä kansion osoitepolussa       |    |
| Ei voi nimetä sähköpostikohteiden tiedostoja viivakoodilla |    |
| Skannaus ei onnistu heti                                   | 27 |
| Viivakoodimallia ei voi poistaa                            |    |
| Usein kysytyt kysymykset                                   | 29 |
| Tiedotteet                                                 |    |
| Hakemisto                                                  | 32 |
|                                                            |    |

# Muutoshistoria

## Joulukuu 2022

- Lisätty tietoja osoitekirjan tuesta faksaamisessa.
- Lisätty PDF A-2u -tuki.

# Kesäkuu 2022

• Lisätty tietoja skannausmääritysten viemisestä ja tuomisesta.

# Joulukuu 2021

• Ensimmäinen asiakirjajulkaisu.

# Yleiskuvaus

Käytä sovellusta skannattujen asiakirjojen lähettämiseen vähintään yhteen kohteeseen. Voit myös luoda pikavalintoja usein käytetyille kohteille ja avata ne käyttämällä niiden kuvakkeita tai pikavalintanumeroita.

Embedded Web Server -palvelimessa voit määrittää lisää asetuksia:

- mukauttaa sovelluksen nimeä ja kuvaketta
- piilottaa asetuksia tulostimen ohjauspaneelissa
- hallita pikavalintoja ja kohteita
- tuoda tai viedä määritystiedostoja
- määrittää skannauksen vahvistuksia
- määrittää asiakirjan jakamisia
- luoda mukautettuja kehotteita.

Voit myös lisätä Skannauskeskus – kiintolevy -laajennuksen ja skannata asiakirjoja tulostimen kiintolevylle.

#### Huomautuksia:

- Lisätietoja on sovelluksen mukana toimitetuissa käyttöohjeissa.
- Lisätietoja laajennusten hankkimisesta saat myyntiedustajalta.

Premium-versiossa on vielä seuraavat sovelluksen lisävalinnat:

- useiden tiedostojen luonti yhdestä skannaustyöstä viivakoodilla
- tiedostonimien ja hakemistojen luonti viivakoodilla
- pikkukuvan lisäys vahvistusten liitteille
- jokaisen skannatun kuvan esikatselu
- tyhjien sivujen poisto
- automaattinen leikkaus
- mukautetut kehotteet
- rakeisuuden poisto
- suoristus.

Tässä asiakirjassa on ohjeita sovelluksen määrittämiseen, käyttämiseen ja vianmääritykseen.

# Sovelluksen työnkulku

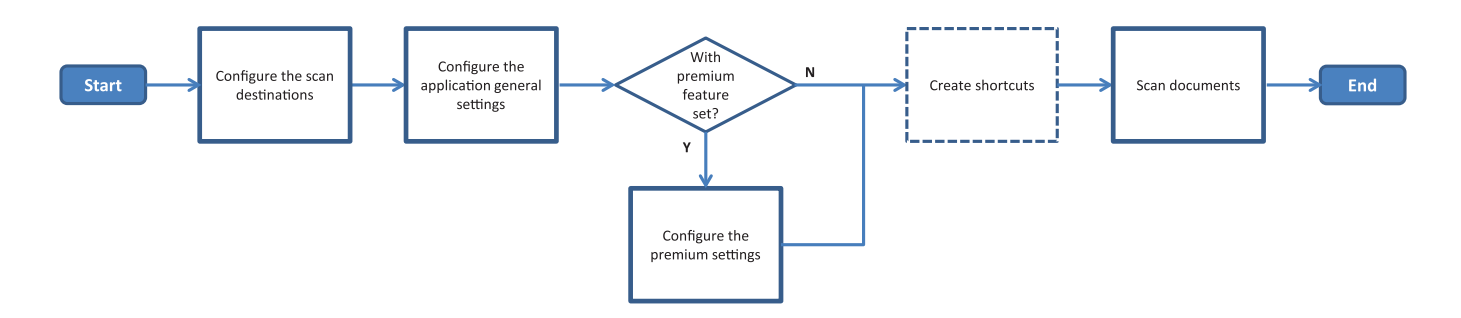

# Käyttöönottovalmiuden tarkistusluettelo

Varmista, että

| Tulostimen verkko-, sähköposti- ja faksiasetukset on määritetty oikeir                                                                      | ٦.                       |
|----------------------------------------------------------------------------------------------------|--------------------------|
|                                                                                                    |                          |
| <ul> <li>Tulostimen kiintolevy on asennettu seuraavissa tapauksissa:</li> <li>– lähetettäessä asiakirjoja useisiin kohteisiin</li> </ul>    |                          |
| <b>Huomautus:</b> Tämä ominaisuus on käytettävissä vain tietyissä tulos<br>tulostinmallien luettelo on <i>Readme-</i> tiedostossa.          | stinmalleissa. Tuettujen |
| <ul> <li>käytettäessä sovelluksen premium-versiota.</li> </ul>                                                                              |                          |
| Sovelluksen premium-versiota varten on asennettuna vähintään 1 Gt                                                                           | RAM-muistia.             |
| <ul> <li>Käytettävissä on seuraavat tiedot verkkokohteiden määrittämistä vart</li> <li>Verkko-osoite</li> </ul>                             | ten:                     |
| <ul> <li>Käyttäjän tunnistetiedot yhteyden muodostamiseen verkkokohtee</li> </ul>                                                           | eseen tarvittaessa       |
| <ul> <li>Käytettävissä on seuraavat tiedot FTP- tai SFTP-kohteiden määrittämi</li> <li>FTP-osoite</li> </ul>                                | istä varten:             |
| – FTP-portin numero                                                                                                    |                          |
| Huomautus: Määritä SFTP:n osalta portin numeroksi 22.                                                                                       |                          |
| Vastaanottajien sähköpostiosoitteet, joilla voit määrittää sähköpostiko                                                                     | ohteet.                  |
| Etätulostimien IP-osoitteet, joilla voit määrittää etätulostinkohteet.                                                                      |                          |
| Vastaanottajien faksinumerot, joilla voit määrittää faksikohteet.                                                                           |                          |
| Voit määrittää kiintolevykohteet Skannauskeskus – kiintolevy -laajenr<br>Huomautus: Lisätietoja laajennusten hankkimisesta saat myyntiedusi | nuksella.<br>taialta.    |

# Sovelluksen asetusten määrittäminen

# Kohteiden hallinta Embedded Web Server -palvelimella

Sovelluksen asetusten määrittäminen voi edellyttää järjestelmänvalvojan oikeuksia.

### Embedded Web Server -palvelimen käyttäminen

**Huomautus:** Käytettäessä Internet Explorer -selainta on varmistettava, ettei intranet-sivustoja näytetä yhteensopivuustilassa Lisätietoja on selaimen ohjetiedoissa.

- **1** Hae tulostimen IP-osoite. Tee jompikumpi seuraavista toiminnoista:
  - Etsi tulostimen IP-osoite sen aloitusnäytöstä.
  - Kosketa tulostimen aloitusnäytössä kohtaa Asetukset > Verkko/portit > Verkon esittely.
- **2** Avaa selain ja kirjoita tulostimen IP-osoite.

Huomautus: Suositeltujen selaimien luettelo on Readme-tiedostossa.

### Verkkokohteen määrittäminen

1 Avaa sovelluksen määrityssivu Embedded Web Server -palvelimessa:

Sovellukset > Skannauskeskus > Määritä

- 2 Valitse Verkkokansio > Luo verkkokansio.
- **3** Valitse yhteyden tyyppi ja jompikumpi seuraavista:
  - SMB: kirjoita verkkokansion nimi tai selaa verkkokansioon.
  - FTP tai SFTP: kirjoita FTP-osoite ja portin numero.

Huomautus: SFTP: määritä portin numeroksi 22.

- 4 Määritä asetukset.
- 5 Valitse Tallenna.

#### Huomautuksia:

- Jos haluat käyttää kotihakemiston määritettä Kansion osoite -kentässä, kirjoita määritteen eteen ja perään %-merkki. Esimerkiksi %customAttribute%. Voit myös käyttää muita LDAP-määritteitä, kuten %cn%, %sAMAccountName% ja %userPrincipalName%.
- Muokkaa kohdetta valitsemalla se luettelosta.
- Poista kohde napsauttamalla sen vieressä olevaa 📅-kuvaketta.
- Voit myös estää käyttäjiä luomasta tai muokkaamasta kohdetta tulostimen ohjauspaneelissa.

### Verkkokansio-valikko

| Asetus                                                  | Kuvaus                                                  |
|---------------------------------------------------------|---------------------------------------------------------|
| Anna käyttäjän luoda kohde tulostimen ohjauspaneelissa. | Käyttäjä voi luoda kohteen tulostimen ohjauspaneelissa. |
| Luo verkkokansio                                        | Luo kohde.                                              |

### Nimi ja sijainti

| Asetus                                                                     | Kuvaus                                                                                                    |
|----------------------------------------------------------------------------|----------------------------------------------------------------------------------------------------|
| Anna käyttäjän muokata tulostimen<br>ohjauspaneelia.                       | Käyttäjä voi muokata asetuksia tulostimen ohjauspaneelissa.                                                                                                    |
| Näytä verkkopolku                                                          | Näytä verkkopolku.                                                                                                    |
| Näyttönimi                                                                 | Kohteen nimi.                                                                                                    |
| Toimialue                                                                  | Käyttäjä voi määrittää toimialueen sisäänkirjautumisen todennusta varten.                                                                                                    |
| Yhteyden tyyppi<br>SMB <sup>1</sup><br>FTP<br>SFTP                         | Määritä kohteen käyttämä yhteyden tyyppi.                                                                                                    |
| Kansion osoite                                                             | Määritä kohteen verkko-osoite.                                                                                                    |
| Portti                                                                     | Portin numero, jonka kautta tulostin on yhteydessä palvelimeen.<br><b>Huomautus:</b> Tämä asetus näkyy vain, kun Yhteyden tyyppi -asetus on <b>FTP</b> tai<br><b>SFTP</b> .         |
| Käytä passiivista tilaa                                                    | Tulostin voi käyttää passiivista tilaa yhteydessä palvelimeen.<br>Huomautus: Tämä asetus on näkyvissä vain, kun Yhteyden tyyppi -asetus on<br>FTP.                                  |
| Anna käyttäjän muokata todennusa-<br>setuksia tulostimen ohjauspaneelissa. | Sallii käyttäjän muokata todennusasetuksia tulostimen ohjauspaneelissa.                                                                                                    |
| <b>Todennusasetukset</b><br>Todennusta ei tarvita <sup>1</sup>             | Käyttäjä voi käyttää kohdetta ilman, että häneltä pyydetään kirjautumistietoja.                                                                                                    |
| <b>Todennusasetukset</b><br>Käytä MFP-todennustunnuksia                    | Käytä samoja kirjautumistietoja, joita käytetään tulostimeen kirjautumiseen.                                                                                                    |
| <b>Todennusasetukset</b><br>Pyydä käyttäjätunnus ja salasana               | Käyttäjiä pyydetään antamaan kirjautumistiedot, jotta he voivat käyttää kohdetta.                                                                                                   |
| <b>Todennusasetukset</b><br>Käytä pysyvää käyttäjätunnusta ja<br>salasanaa | Käytä tunnistetietoja, jotka on määritetty Käyttäjätunnus- ja Salasana-kentissä.<br>Tämä vaihtoehto ei vaadi käyttäjiä antamaan tunnistetietojaan tulostimen ohjaus-<br>paneelissa. |
| Käyttäjätunnus                                                             | Määritä pysyvä käyttäjätunnus.                                                                                                    |
|                                                                            | <b>Huomautus:</b> Tämä asetus näkyy vain, jos Todennusasetukset-kohdassa on<br>valittuna <b>Käytä pysyvää käyttäjätunnusta ja salasanaa</b> .                                       |
| Salasana                                                                   | Määritä pysyvä salasana.                                                                                                    |
|                                                                            | <b>Huomautus:</b> Tämä asetus näkyy vain, jos Todennusasetukset-kohdassa on valittuna <b>Käytä pysyvää käyttäjätunnusta ja salasanaa</b> .                                          |
| <sup>1</sup> Osoittaa oletusasetusta.                                      |                                                                                                    |

<sup>2</sup> Tämä lisäasetus on käytettävissä vain, jos Optinen tekstintunnistus on asennettuna.

| Asetus                                              | Kuvaus                                                                                                    |
|-----------------------------------------------------|----------------------------------------------------------------------------------------------------|
| Lisäasetukset<br>Vahvista käyttäjän oikeudet        | Käyttäjä voi testata verkkoyhteyden ja muodostaa kirjoitusoikeuden verkkokan-<br>sioon. Sovellus luo taustalla verkkoon tilapäistiedoston ja poistaa sen. |
|                                                     | <b>Huomautus:</b> Jos tämä ei ole käytössä, tehdään pelkkä yhteystesti eikä kirjoi-<br>tusoikeutta tarkisteta.                                            |
| Lisäasetukset                                       | Korvaa todellisen tiedostonimen väliaikaisella tiedostonimellä lähetyksen ajaksi.                                                                         |
| Käytä sivutustiedostoa lähet-<br>täessäsi työtä     |                                                                                                    |
| Lisäasetukset                                       | Käyttäjä voi luoda kansion kohteeseen.                                                                                                    |
| Anna käyttäjän luoda kansio                         |                                                                                                    |
| Lisäasetukset<br>Aloita käyttäjätunnuskansiosta     | Käyttäjä voi tallentaa skannatut asiakirjat kansioihin, jotka on nimetty kohteeseen<br>liittyvien käyttäjien mukaan.                                      |
|                                                     | <b>Huomautus:</b> Tämä asetus näkyy vain, jos Anna käyttäjän luoda kansio -asetus on käytössä.                                                            |
| Lisäasetukset                                       | Luo kohteeseen XML-perustiedosto, joka sisältää skannaustyön tiedot.                                                                                      |
| Ota käyttöön XML-perustiedosto                      |                                                                                                    |
| <sup>1</sup> Osoittaa oletusasetusta.               |                                                                                                    |
| <sup>2</sup> Tämä lisäasetus on käytettävissä vain, | jos Optinen tekstintunnistus on asennettuna.                                                                                                    |

### Tiedosto

| Asetus                                     | Kuvaus                                                                                                    |
|--------------------------------------------|----------------------------------------------------------------------------------------------------|
| Tiedostonimi                               | Kirjoita skannattavan tiedoston oletustiedostonimi.                                                                                                    |
|                                            | Huomautuksia:                                                                                                    |
|                                            | <ul> <li>Käyttäjänimessä on enintään 32 aakkosnumeerista merkkiä.</li> </ul>                                                                                                    |
|                                            | Tiedostopääte luodaan automaattisesti Tiedostomuoto-kentän mukaan.                                                                                                    |
| Lisää aikaleima                            | Lisää aikaleiman skannatun asiakirjan tiedostonimeen. Jos tiedostonimeä ei ole<br>määritetty ja Pyydä tiedostonimeä -asetus ei ole valittuna, tiedostonimenä käytetään<br>aikaleimaa. |
| Pyydä tiedostonimeä                        | Käyttäjä voi määrittää skannatun asiakirjan tiedostonimen.                                                                                                    |
|                                            | Huomautuksia:                                                                                                    |
|                                            | <ul> <li>Jos tämä asetus valitaan, Tiedostonimi-kenttä ei ole käytössä ja se on tyhjä.<br/>Tämä asetus on käytettävissä vain perusasennuksessa.</li> </ul>                            |
|                                            | <ul> <li>Jos tämä asetus valitaan ja Mukautetut kehotteet on käytössä, tiedostonimen<br/>arvon kehote on voimassa.</li> </ul>                                                         |
| Korvaa olemassa oleva tiedos-<br>tonimi    | Samannimiset tiedostot korvataan automaattisesti.                                                                                                    |
| Liitä useiden asiakirjojen laskuri         | Tiedostonimeen lisätään nouseva numero.                                                                                                    |
|                                            | <b>Huomautus:</b> Tätä asetusta voi käyttää vai, jos Tiedostomuoto on <b>TIFF (.tiff)</b> ja<br>TIFF-tyyppi on <b>Useita tiedostoja</b> tai jos Tiedostomuoto on <b>JPEG (.jpg)</b> . |
| <sup>1</sup> Arvo osoittaa oletusasetusta. |                                                                                                    |

<sup>2</sup> Tämä lisäasetus on käytettävissä vain, jos Optinen tekstintunnistus on asennettuna.

| Asetus                                                                                                    | Kuvaus                                                                                                    |
|----------------------------------------------------------------------------------------------------|----------------------------------------------------------------------------------------------------|
| Laskurin muoto<br>-1 <sup>1</sup><br>_001                                                                                                    | Määritä usean tiedoston asiakirjojen laskurin muoto.<br><b>Huomautus:</b> -1 on uusi muoto ja _001 on vanha muoto, jossa 1 on kokonaisluku.                                                                      |
| Tiedostomuoto<br>TIFF (.tif)<br>JPEG (.jpg)<br>PDF (.pdf) <sup>1</sup><br>XPS (.xps)<br>TXT (.txt) <sup>2</sup><br>RTF (.rtf) <sup>2</sup><br>DOCX (.docx) <sup>2</sup><br>CSV (.csv) <sup>2</sup> | Määritä skannattujen asiakirjojen tiedostomuoto.                                                                                                    |
| <b>TIFF-tyyppi</b><br>Yksi tiedosto <sup>1</sup><br>Useita tiedostoja                                                                                                    | Valitse skannatun TIFF-asiakirjan tiedostotyyppi.<br><b>Huomautus:</b> Tämä asetus näkyy vain, jos Tiedostomuoto on <b>TIFF (.tif)</b> .                                                                         |
| <b>PDF-tyyppi</b><br>Tiiviisti pakattu<br>Arkistointi<br>Suojattu<br>PDF-salasana<br>Haettava <sup>2</sup>                                                                                         | Valitse skannatun PDF-asiakirjan tiedostotyyppi.<br><b>Huomautuksia:</b><br>• Tämä asetus näkyy vain, jos Tiedostomuoto on <b>PDF (.pdf)</b> .<br>• PDF-salasana näkyy vain, jos PDF-tyyppi on <b>Suojattu</b> . |
| JPEG-laatu<br>Sisällön mukaan                                                                                                    | Anna tulostimen valita paras mahdollinen laatu skannattaville asiakirjoille.                                                                                                    |
| JPEG-laatu<br>Laatu (5–95)                                                                                                    | JPEG-laatu-asetuksen määrittäminen manuaalisesti.<br><b>Huomautus:</b> Tämä asetus näkyy vain, jos Sisällön mukaan ei ole käytössä.                                                                              |
| <ul> <li><sup>1</sup> Arvo osoittaa oletusasetusta.</li> <li><sup>2</sup> Tämä lisäasetus on käytettävissä v</li> </ul>                                                                            | rain, jos Optinen tekstintunnistus on asennettuna.                                                                                                    |

# Sähköpostikohteen määrittäminen

1 Avaa sovelluksen määrityssivu Embedded Web Server -palvelimessa:

#### Sovellukset > Skannauskeskus > Määritä

- 2 Valitse Sähköposti > Luo sähköpostiviesti.
- 3 Määritä asetukset.
- 4 Valitse Tallenna.

#### Huomautuksia:

- Muokkaa kohdetta valitsemalla se luettelosta.
- Poista kohde napsauttamalla sen vieressä olevaa 👕-kuvaketta.
- Voit myös estää käyttäjiä luomasta tai muokkaamasta kohdetta tulostimen ohjauspaneelissa.

## Faksikohteen määrittäminen

1 Avaa sovelluksen määrityssivu Embedded Web Server -palvelimessa:

Sovellukset > Skannauskeskus > Määritä

- 2 Valitse Faksi > Luo faksi.
- 3 Määritä asetukset.

Huomautus: Voit myös estää käyttäjiä muokkaamasta kohdetta tulostimen ohjauspaneelissa.

4 Valitse Tallenna.

#### Huomautuksia:

- Muokkaa kohdetta valitsemalla se luettelosta.
- Poista kohde napsauttamalla sen vieressä olevaa T-kuvaketta.

### Etätulostinkohteen määrittäminen

Skannaa asiakirjoja tuetulla tulostimella ja lähetä skannatut asiakirjat toiseen verkossa olevaan tulostimeen.

1 Avaa sovelluksen määrityssivu Embedded Web Server -palvelimessa:

#### Sovellukset > Skannauskeskus > Määritä

- 2 Valitse Etätulostin > Luo etätulostin.
- 3 Määritä asetukset.
- 4 Valitse Tallenna.

#### Huomautuksia:

- Muokkaa kohdetta valitsemalla se luettelosta.
- Poista kohde napsauttamalla sen vieressä olevaa 👕-kuvaketta.
- Voit myös estää käyttäjiä luomasta tai muokkaamasta kohdetta tulostimen ohjauspaneelissa.

### Pikavalinnan luominen

Luo niiden usein käytettyjen kohteiden kokoelma, jotka voi avata tulostimen ohjauspaneelissa. Nämä pikavalinnat voivat sisältää tallennetut kopiointi-, faksaus-, sähköpostilähetys- tai skannausasetukset tiettyjä kohteita (kuten FTP) varten.

**Huomautus:** Useiden kohteiden lisääminen pikavalintaan vaatii tulostimen kiintolevyn. Lisätietoja tulostimen kiintolevyn asentamisesta on tulostimen *käyttöoppaassa*.

1 Avaa sovelluksen määrityssivu Embedded Web Server -palvelimessa:

#### Sovellukset > Skannauskeskus > Määritä

- 2 Valitse Pikavalinta > Luo pikavalinta.
- **3** Määritä asetukset.

4 Valitse tai luo kohde, lisää se pikavalintaan ja valitse Tallenna.

**Huomautus:** Lisätietoja kohteiden määrittämisestä on kohdassa <u>"Kohteiden hallinta Embedded Web</u> <u>Server -palvelimella" sivulla 6</u>.

- **5** Mukauta pikavalintaa tarvittaessa.
- 6 Valitse Tallenna.

#### Huomautuksia:

- Jotkin asetukset ovat käytettävissä vain, jos asennettuna on premium-versio.
- Lisätietoja viivakoodimallien luomisesta ja hallinnasta on viivakoodien tunnistuksen järjestelmänvalvojan oppaassa.
- Muokkaa pikavalintaa valitsemalla se luettelosta.
- Poista pikavalinta napsauttamalla sen vieressä olevaa 👕-kuvaketta.

Voit myös määrittää seuraavat pikavalinnan ominaisuudet:

- Saat pikavalinnat helposti tulostimen näyttöön, kun valitset Näytä pikavalintaluettelo, kun sovellus käynnistetään.
- Voit estää käyttäjiä luomasta pikavalintoja tulostimen ohjauspaneelissa poistamalla valinnan Salli käyttäjän luoda pikavalinta tulostimen ohjauspaneelissa.
- Voit rajoittaa pikavalinnan käyttäjiä valitsemalla asianmukaiset käyttöoikeudet Pikavalinnan käytön hallinta -valikosta. Lisätietoja on kohdassa <u>"Mukautetun käyttöoikeuksien hallinnan määrittäminen" sivulla 15</u>.
- Voit skannata avaamatta pikavalintasivua valitsemalla Aloita skannaus heti.

| Valikkokohta                  | Kuvaus                                                                                                    |
|-------------------------------|----------------------------------------------------------------------------------------------------|
| <b>Tyyppi</b><br>String       | Käyttäjien on kirjoitettava tekstiä.                                                                                                    |
| <b>Tyyppi</b><br>Integer      | Käyttäjien on kirjoitettava numeroarvo.                                                                                                    |
| <b>Tyyppi</b><br>Viesti       | Näyttää viestin tulostimen näytössä. Tämä kehote ei vaadi käyttäjän toimia.                                                                                  |
| <b>Tyyppi</b><br>Totuusarvo   | Käyttäjien on valittava, onko vaihtoehto tosi vai epätosi.                                                                                                   |
| <b>Tyyppi</b><br>Yksi valinta | Käyttäjien on valittava yksi vaihtoehto vaihtoehtoluettelosta.                                                                                               |
| <b>Tyyppi</b><br>Monivalinta  | Käyttäjät voivat tehdä useita valintoja vaihtoehtojen luettelosta.                                                                                           |
| Nimi                          | Kehotteen nimi.                                                                                                    |
| Kehoteteksti                  | Tulostimen näytössä näytettävä teksti.                                                                                                    |
| Oletusarvo                    | Kehotteen alkuarvo.                                                                                                    |
| Vähimmäispituus               | Käyttäjien kehotetekstin vastauksessa käytössä olevien merkkien vähimmäismäärä.<br>Huomautus: Tämä valikkokohde näkyy vain, jos Tyyppi-asetus on Merkkijono. |

#### Mukautettu kehote -valikko

| Valikkokohta        | Kuvaus                                                                                                |
|---------------------|----------------------------------------------------------------------------------------------------|
| Enimmäispituus      | Käyttäjien kehotetekstin vastauksessa käytössä olevien merkkien enimmäismäärä.                        |
|                     | Huomautus: Tämä valikkokohde näkyy vain, jos Tyyppi-asetus on Merkkijono.                             |
| Vähintään           | Käyttäjien kehotetekstin vastauksessa käytössä olevien merkkien vähimmäismäärä.                       |
|                     | Huomautus: Tämä valikkokohde näkyy vain, jos Tyyppi-asetus on Kokonaisluku.                           |
| Maksimi             | Käyttäjien kehotetekstin vastauksessa käytössä olevien merkkien enimmäismäärä.                        |
|                     | Huomautus: Tämä valikkokohde näkyy vain, jos Tyyppi-asetus on Kokonaisluku.                           |
| Salasana            | Muuntaa kunkin kirjoitetun merkin näytössä asteriskiksi.                                              |
| Ei                  | Huomautus: Tämä valikkokohde näkyy vain, jos Tyyppi-asetus on Merkkijono tai Kokonaisluku.            |
| Kyllä               |                                                                                                    |
| Oletusarvo          | Mukautetun kehotteen oletusvalinta.                                                                   |
| Tosi                | Huomautus: Tämä valikkokohde näkyy vain, jos Tyyppi-asetus on Totuusarvo.                             |
| Epätosi             |                                                                                                    |
| Oletuskohteen kohta | Kehotteen kohdeluettelon alkuarvo.                                                                    |
|                     | Huomautus: Tämä valikkokohde näkyy vain, jos Tyyppi-asetus on Yksittäinen valinta.                    |
| Kohteet             | Kehotteen kohdeluetteloon sisällytetyt kohteet.                                                       |
|                     | Huomautus: Tämä valikkokohde näkyy vain, jos Tyyppi-asetus on Yksittäinen valinta tai<br>Monivalinta. |

### Viivakoodit-valikko

| Valikkokohta                                   | Kuvaus                                                                              |
|------------------------------------------------|-------------------------------------------------------------------------------------|
| <b>Vain ensimmäisellä sivulla</b><br>Sivumalli | Tulostin voi tunnistaa viivakoodimallit skannatun asiakirjan ensimmäisellä sivulla. |
| <b>Kaikilla muilla sivuilla</b><br>Sivumalli   | Tulostin voi tunnistaa viivakoodimallit skannatun asiakirjan seuraavilla sivuilla.  |
| Tiedostonimi                                   | Valittujen viivakoodien tiedostonimet.                                              |
| Viivakoodikenttä                               | Valitse asiakirjaa skannattaessa tunnistettavat viivakoodit.                        |

# Kohteiden hallinta tulostimen ohjauspaneelissa

Vain Embedded Web Server -palvelimessa luodut kohteet tallennetaan automaattisesti. Kun haluat tallentaa tulostimen ohjauspaneelissa luodut kohteet, lisää ne pikavalintaan koskettamalla 🖈-kuvaketta.

Sovelluksen määritysten mukaan tämä ominaisuus ja jotkin asetukset eivät välttämättä ole käytettävissä. Saat lisätietoja kohdasta <u>"Pikavalinnan luominen" sivulla 10</u> tai järjestelmänvalvojalta.

### Verkkokohteen määrittäminen

- 1 Kosketa aloitusnäytön sovelluskuvaketta.
- 2 Valitse Verkkokansio > Luo verkkokansio.

- **3** Valitse verkon tyyppi ja jompikumpi seuraavista:
  - SMB: siirry verkkokansioon tai kosketa näytön ylälaidassa olevaa
     -kuvaketta ja kirjoita verkkokansion isäntänimi tai IP-osoite.
  - FTP tai SFTP: kirjoita FTP-osoite ja portin numero.

Huomautus: SFTP: määritä portin numeroksi 22.

- 4 Määritä asetukset.
- 5 Valitse Valmis.

#### Huomautuksia:

- Jos haluat käyttää kotihakemiston määritettä Kansion osoite -kentässä, kirjoita määritteen eteen ja perään %-merkki. Esimerkiksi %customAttribute%. Voit myös käyttää muita LDAP-määritteitä, kuten %cn%, %sAMAccountName% ja %userPrincipalName%.
- Muokkaa mahdollista kohdetta koskettamalla sen vieressä olevaa 🖍-kuvaketta.
- Voit poistaa kohteita vain Embedded Web Server -palvelimesta. Lisätietoja on kohdassa <u>"Kohteiden hallinta Embedded Web Server -palvelimella" sivulla 6</u>.
- Havaittua viivakoodin arvoa voidaan käyttää skannauskohteen polkuna. Käytä Luo verkkokansio asetussivun Kansion osoite -kentässä muuttujaa %barcode%. Tämä muuttuja on lisätty mukautettuna määritteenä. Kun sitä käytetään, muuttuja korvataan skannaustyössä havaitulla viivakoodin arvolla. Ensimmäistä tässä määritettyä mallia vastaavaa viivakoodia käytetään.
- Lisätietoja viivakoodimallien luomisesta ja hallinnasta on viivakoodien tunnistuksen järjestelmänvalvojan oppaassa.

### Sähköpostikohteen määrittäminen

- 1 Kosketa aloitusnäytön sovelluskuvaketta.
- 2 Valitse Sähköposti > Luo sähköpostiviesti.
- 3 Määritä asetukset.

#### Huomautuksia:

- Voit määrittää sähköpostikohteen kirjoittamalla Vastaanottaja-, Kopio- tai Piilokopio-kenttään **MYEMAIL**, jolloin kirjautuneen käyttäjän sähköpostiosoitetta käytetään kohdeosoitteena.
- Tämä määritys toimii ainoastaan yhden kohdeosoitteen yhteydessä.
- 4 Valitse Valmis.

#### Huomautuksia:

- Muokkaa mahdollista kohdetta koskettamalla sen vieressä olevaa 🖍 -kuvaketta.
- Voit poistaa kohteita vain Embedded Web Server -palvelimesta. Lisätietoja on kohdassa <u>"Kohteiden hallinta Embedded Web Server -palvelimella" sivulla 6.</u>

### Tulostinkohteen määrittäminen

- 1 Kosketa aloitusnäytön sovelluskuvaketta.
- 2 Valitse Tulostin.
- Määritä asetukset.
- 4 Valitse Skannaa.

### Etätulostinkohteen määrittäminen

Skannaa asiakirjoja tuetulla tulostimella ja lähetä skannatut asiakirjat toiseen verkossa olevaan tulostimeen.

- 1 Kosketa aloitusnäytön sovelluskuvaketta.
- 2 Valitse Etätulostin > Luo etätulostin.
- 3 Määritä asetukset.
- 4 Valitse Valmis.

#### Huomautuksia:

- Muokkaa mahdollista kohdetta koskettamalla sen vieressä olevaa 🖍 -kuvaketta.
- Voit poistaa kohteita vain Embedded Web Server -palvelimesta. Lisätietoja on kohdassa <u>"Kohteiden hallinta Embedded Web Server -palvelimella" sivulla 6.</u>

### Faksikohteen määrittäminen

- 1 Kosketa aloitusnäytön sovelluskuvaketta.
- 2 Valitse Faksi > Luo faksi.
- 3 Määritä asetukset.
- 4 Valitse Done (Valmis).

#### Huomautuksia:

- Muokkaa kohdetta koskettamalla sen vieressä olevaa 🖍 -kuvaketta.
- Lisää faksinumeroja osoitekirjasta koskettamalla 🅰-kuvaketta.
- Osoitekirjasta lisätyissä faksinumeroissa on nimi ja faksinumero sulkeissa.
- Kullakin osoitekirjan yhteyshenkilöllä on vain yksi faksinumero.
- Voit poistaa kohteita vain Embedded Web Server -palvelimesta. Lisätietoja on kohdassa <u>"Kohteiden hallinta Embedded Web Server -palvelimella" sivulla 6.</u>

#### Pikavalinnan luominen

Luo niiden usein käytettyjen kohteiden kokoelma, jotka voi avata tulostimen ohjauspaneelissa. Nämä pikavalinnat voivat sisältää tallennetut kopiointi-, faksaus-, sähköpostilähetys- tai skannausasetukset tiettyjä kohteita (kuten FTP) varten.

#### Huomautuksia:

- Sovelluksen määritysten mukaan tämä ominaisuus ei välttämättä ole käytettävissä. Saat lisätietoja kohdasta <u>"Pikavalinnan luominen" sivulla 10</u> tai järjestelmänvalvojalta.
- Useiden kohteiden lisääminen pikavalintaan vaatii tulostimen kiintolevyn. Lisätietoja tulostimen kiintolevyn asentamisesta on tulostimen käyttöoppaassa.
- Voit muokata ja poistaa pikavalintoja vain Embedded Web Server -palvelimessa. Lisätietoja on kohdassa <u>"Pikavalinnan luominen" sivulla 10</u>.
- 1 Kosketa aloitusnäytön sovelluskuvaketta.
- 2 Valitse vähintään yksi kohde.
- 3 Valitse tulostimen oikeassa yläkulmassa oleva ★-kuvake.
- 4 Valitse Luo pikavalinta ja kirjoita pikavalinnalle yksilöivä nimi.
- 5 Valitse OK.

# Sovellusmääritysten asettaminen

Nämä asetukset ovat käytettävissä vain Embedded Web Server -palvelimessa. Sovelluksen asetusten määrittäminen voi edellyttää järjestelmänvalvojan oikeuksia.

### Mukautetun käyttöoikeuksien hallinnan määrittäminen

- 1 Valitse Embedded Web Server -palvelimessa Asetukset > Suojaus > Kirjausmenetelmät.
- 2 Tee jokin seuraavista toimenpiteistä:
  - Voit määrittää julkiset käyttöoikeudet valitsemalla Julkinen-osassa Oikeuksien hallinta.
  - Voit hallita ryhmien käyttöoikeuksia valitsemalla Paikalliset tilit -osassa Ryhmien/oikeuksien hallinta ja valitsemalla ryhmän.
- 3 Laajenna Käyttöoikeuksien hallinta -osan kohta Sovellukset.
- 4 Valitse sovellusten julkiset tai ryhmäkohtaiset käyttöoikeudet.
- 5 Valitse Tallenna.

### Asetusten piilottaminen tulostimen ohjauspaneelissa

Voit parantaa suojausta estämällä käyttäjiä muokkaamasta kohdetta tulostimen ohjauspaneelissa.

Huomautus: Muutokset näkyvät sovelluksessa ja myöhemmissä pikavalinnoissa.

1 Avaa sovelluksen määrityssivu Embedded Web Server -palvelimessa:

#### Sovellukset > Skannauskeskus > Määritä

2 Valitse Skannausasetukset ja tyhjennä valinta Näytä kaikki asetukset.

Huomautus: Voit myös piilottaa tietyt asetukset tyhjentämällä asetuksen vieressä olevan valintaruudun.

3 Valitse kussakin osiossa Tallenna.

## Skannausasetusten määrittäminen

1 Avaa sovelluksen määrityssivu Embedded Web Server -palvelimessa:

Sovellukset > Skannauskeskus > Määritä

- 2 Valitse Skannausasetukset.
- 3 Määritä asetukset.

Huomautuksia:

- Skannauksen esikatselu on käytettävissä vain tietyissä tulostinmalleissa.
- •

#### 4 Valitse Tallenna.

Huomautus: Voit myös määrittää skannausasetukset kullekin pikavalinnalle.

#### Skannausasetukset

| Valikkokohta           | Kuvaus                                               |
|------------------------|------------------------------------------------------|
| Näytä kaikki asetukset | Näytä skannausasetukset tulostimen ohjauspaneelissa. |

#### Perusasetukset

| Valikkokohta                                                                                            | Kuvaus                                                                                                    |
|----------------------------------------------------------------------------------------------------|----------------------------------------------------------------------------------------------------|
| <b>Väri</b><br>Ei käytössä <sup>*</sup><br>Käytössä<br>Automaattinen                                    | Määritä, skannataanko kuvat värillisinä.                                                                                                    |
| <b>Skannauksen esikatselu</b><br>Ei käytössä <sup>*</sup><br>Vain ensimmäinen sivu<br>Kaikille sivuille | Näytä skannauksen esikatselu näytössä.<br><b>Huomautus:</b> Tämä valikkokohta tulee näkyviin vain tietyissä tulostinmalleissa.                 |
| <b>Tarkkuus</b><br>75 dpi<br>150 dpi<br>200 dpi<br>300 dpi*<br>400 dpi<br>600 dpi                       | Määritä skannatun asiakirjan tarkkuus.                                                                                                    |
| Tummuus<br>-4-4 (0*)                                                                                    | Säädä skannatun asiakirjan tummuutta.                                                                                                    |
| <b>Mukautettu työ</b><br>Käytössä<br>Ei käytössä*                                                       | Ota käyttöön mukautettujen töiden skannaus oletuksena.<br><b>Huomautus:</b> Tämä valikkokohta tulee näkyviin vain tietyissä tulostinmalleissa. |
| Huomautus: Arvon kohdal                                                                                 | la oleva tähti (*) osoittaa oletusasetuksen.                                                                                                   |

### Lisäasetukset

| Valikkokohta                       | Kuvaus                                                                         |
|------------------------------------|--------------------------------------------------------------------------------|
| Sisältö                            | Määritä alkuperäisen asiakirjan sisältö.                                       |
| Sisältölaji                        |                                                                                |
| Teksti*                            |                                                                                |
| Teksti/valokuva                    |                                                                                |
| Valokuva                           |                                                                                |
| Grafiikka                          |                                                                                |
| Sisältö                            | Määritä alkuperäisen asiakirjan tuotantotapa.                                  |
| Sisältölähde                       |                                                                                |
| Mustavalkolaser                    |                                                                                |
| Värilaser*                         |                                                                                |
| Mustesuihku                        |                                                                                |
| Valokuva/filmi                     |                                                                                |
| Aikakauslehti                      |                                                                                |
| Sanomalehti                        |                                                                                |
| Paina                              |                                                                                |
| Muu                                |                                                                                |
| Sisältö                            | Määritä, poistetaanko tyhjät sivut.                                            |
| Tyhjien sivujen poisto             |                                                                                |
| Käytössä                           |                                                                                |
| Ei käytössä*                       |                                                                                |
| Sisältö                            | Säädä skannauksen herkkyyttä tyhiien siyuien suhteen.                          |
| Tyhijen sivujen poiston toleranssi |                                                                                |
| 0–10 (5*)                          |                                                                                |
| Alkuperäisen tiedot                | Alkuperäisen asiakirian koon määrittäminen.                                    |
| Alkuperäinen koko                  |                                                                                |
| [Paperikokoluettelo] (Letter*)     |                                                                                |
| Alkuperäisen tiedot                | Määritä onko alkuperäinen asiakiria pysty- vai vaakasuunnassa                  |
| Suunta                             |                                                                                |
| Pvstv*                             |                                                                                |
| Vaaka                              |                                                                                |
|                                    | Määritä, onko olkuneväinen esiekiris tuleetettu nenevin uhdelle usi melemmille |
| Sivut (kaksipuolisuus)             | nuolille                                                                       |
| 1-puolinen*                        |                                                                                |
| Kaksipuolinen, lyhyt reuna         |                                                                                |
| Kaksipuolinen, pitkä reuna         |                                                                                |
| Skannauslaatu                      | Säädä kopiossa näkyviä varjoja.                                                |
| Varjon yksityiskohdat              |                                                                                |
| -4-4 (O*)                          |                                                                                |
| Skannauslaatu                      | Säädä kopiossa näkyvää taustaa.                                                |
| Taustan poisto                     |                                                                                |
| -4-4 (O*)                          |                                                                                |
| Huomautus: Arvon kohdalla oleva tä | hti (*) osoittaa oletusasetuksen.                                              |

| Valikkokohta                                                                                                    | Kuvaus                                                                                                    |
|----------------------------------------------------------------------------------------------------|----------------------------------------------------------------------------------------------------|
| <b>Skannauslaatu</b><br>Terävyys<br>1–5 (3*)                                                                                   | Säädä skannauksen terävyyttä suhteessa alkuperäiseen asiakirjaan.                                                |
| <b>Skannauslaatu</b><br>Kontrasti<br>Sisällön mukaan*<br>0–5 (0*)                                                              | Säädä skannausten vaaleiden ja tummien alueiden eroa suhteessa alkuperäiseen asiakirjaan.                        |
| <b>Kuvan käsittely</b><br>Negatiivinen kuva<br>Ei käytössä*<br>Käytössä                                                        | Muuta kuvan tummat ja vaaleat alueet käänteisiksi.                                                               |
| <b>Värien käsittely</b><br>Lämpötila<br>–4–4 (0*)                                                                              | Tulos on lämpimämpi, jos käytetään korkeampaa lämpötilaa.                                                        |
| Värien käsittely<br>Väritasapaino<br>Punainen<br>-4-4 (0*)<br>Vihreä<br>-4-4 (0*)<br>Sininen<br>-4-4 (0*)                      | Ota käyttöön tasainen väritasapaino skannatussa kuvassa.                                                         |
| Värien käsittely<br>Värihäipymä<br>Ei mitään*<br>Punainen<br>Vihreä<br>Sininen<br>0–255<br>Vihreä<br>0–255<br>Sininen<br>0–255 | Määritä väri skannaustyön pienentämistä ja kunkin värin kynnysrajan värinpoisto-<br>asetuksen säätämistä varten. |
| <b>Reunan käsittely</b><br>Kontrasti<br>Ei käytössä*<br>Käytössä                                                               | Alkuperäistä asiakirjaa käsitellään reunuksettomana ja se skannataan reunasta<br>reunaan.                        |
| Huomautus: Arvon kohdalla oleva tä                                                                                             | hti (*) osoittaa oletusasetuksen.                                                                                |

| Valikkokohta                                                       | Kuvaus                                                 |  |
|--------------------------------------------------------------------|--------------------------------------------------------|--|
| Muut                                                               | Määritä skannatun asiakirjan asetukset.                |  |
| PDF-versio                                                         | PDF A-1a ja A-1b ovat tuettuja vain PDF-versiossa 1.4. |  |
| 1.3                                                                | PDF A-2u on tuettu vain PDF-versiossa 1.7.             |  |
| 1.4                                                                |                                                        |  |
| 1,5*                                                               |                                                        |  |
| 1.6                                                                |                                                        |  |
| 1.7                                                                |                                                        |  |
| Muut                                                               |                                                        |  |
| Arkistoitava PDF-tyyppi                                            |                                                        |  |
| A-1a*                                                              |                                                        |  |
| A-1b                                                               |                                                        |  |
| A-2u                                                               |                                                        |  |
| Huomautus: Arvon kohdalla oleva tähti (*) osoittaa oletusasetuksen |                                                        |  |

# Mukautettujen kehotteiden luominen

Tämä asetus on käytettävissä vain, jos asennettuna on premium-versio.

1 Avaa sovelluksen määrityssivu Embedded Web Server -palvelimessa:

#### Sovellukset > Skannauskeskus > Määritä

- 2 Valitse Mukautetut kehotteet > Luo mukautettu kehote.
- 3 Määritä kehotteet.
- 4 Valitse Tallenna.

#### Huomautuksia:

- Salasanat näkyvät XML-tiedostossa.
- Muokkaa kehotetta valitsemalla se luettelosta.
- Poista kehote napsauttamalla sen vieressä olevaa T-kuvaketta.

### Asiakirjan jakamisen määrittäminen

Tämä asetus on käytettävissä vain, jos tulostimeen on asennettu kiintolevy.

1 Avaa sovelluksen määrityssivu Embedded Web Server -palvelimessa:

#### Sovellukset > Skannauskeskus > Määritä

- 2 Valitse Asiakirjan jakaminen > Ota asiakirjan jakaminen käyttöön.
- **3** Määritä asiakirjan jakamistapa.
- 4 Valitse Tallenna.

Huomautus: Voit myös määrittää asiakirjan jakamiset kullekin pikavalinnalle.

#### Asiakirjan jakaminen -valikko

| Valikkokohta                      | Kuvaus                                                            |
|-----------------------------------|-------------------------------------------------------------------|
| Ota asiakirjan jakaminen käyttöön | Määritä, luoko tulostin useita tiedostoja yhdestä skannaustyöstä. |
| Töiden välisten sivujen määrä     | Määritä asiakirjan jakamisen sivuväli.                            |

### Skannauksen vahvistusasetusten määrittäminen

1 Avaa sovelluksen määrityssivu Embedded Web Server -palvelimessa:

#### Sovellukset > Skannauskeskus > Määritä

- 2 Valitse Yhteenvetosivu.
- **3** Määritä vähintään yksi skannauksen vahvistusasetus.
- 4 Valitse Tallenna.

Huomautus: Voit myös määrittää skannauksen vahvistusasetukset kullekin pikavalinnalle.

#### Yhteenvetosivu

| Asetus                       | Kuvaus                                                                                    |
|------------------------------|-------------------------------------------------------------------------------------------|
| Näytä skannauksen yhteenveto | Tulostin voi näyttää skannaustyön yhteenvetosivun.                                        |
| Tulosta vahvistus            | Tulosta sivu, joka vahvistaa, että skannatun asiakirjan lähettäminen onnistui.            |
| Sähköpostivahvistus          | Lähetä sähköpostiviesti, joka vahvistaa, että skannatun asiakirjan lähettäminen onnistui. |
| Vastaanottaja                | Kirjoita sähköpostiosoite, johon vahvistussähköposti lähetetään.                          |
| Aihe                         | Kirjoita vahvistussähköpostissa käytettävä aihe.                                          |

### Sovelluksen kuvakkeen mukauttaminen

1 Avaa sovelluksen määrityssivu Embedded Web Server -palvelimessa:

#### Sovellukset > Skannauskeskus > Määritä

- 2 Valitse aloitusnäytön painike.
- 3 Määritä teksti ja kuva, joiden haluat näkyvän aloitusnäytössä.
- 4 Valitse Tallenna.

### Määritystiedoston tuominen tai vieminen

Huomautus: Määritystiedostojen tuominen korvaa olemassa olevat sovellusmääritykset.

- 1 Valitse Embedded Web Server -palvelimessa Sovellukset > Sovelluksen nimi > Määritä.
- 2 Valitse Tuo/vie määritykset.

- **3** Tee jompikumpi seuraavista toiminnoista:
  - Korvaa kaikki olemassa olevat skannauskohteet tuoduilla kohteilla korvaa nykyiset skannauskohteet.

Huomautus: Tämä vaihtoehto on valittuna oletusarvoisesti.

• Lisää tuodut skannauskohteet olemassa olevaan luetteloon – Lisää skannauskohteet olemassa olevaan luetteloon.

#### Huomautuksia:

- Skannauskohteiden nimien on oltava yksilöiviä.
- Tiedostonimeen liitetään välilyönti ja numero, ja numero kasvaa pienimmän käytettävissä olevan numeron mukaan 2:sta alkaen. Jos esimerkiksi aiemmin tallennetun tiedoston nimi on Skannattu, uusien samannimisten asiakirjojen nimet ovat Skannattu\_2, Skannattu\_3 ja Skannattu\_4.
- **4** Valitse jompikumpi seuraavista:
  - Etsi määritystiedosto ja valitse **Tuo**.
  - Valitse Vie.

**Huomautus:** Turvallisuussyistä salasanat jätetään pois viennistä. Mahdolliset salasanat on lisättävä tuonnin yhteydessä manuaalisesti.

# Asiakirjojen skannaaminen

# Asiakirjojen skannaaminen

- 1 Aseta asiakirja automaattiseen asiakirjansyöttölaitteen lokeroon tai skannaustasolle.
- 2 Tee päänäytössä jompikumpi seuraavista toimista:
  - Kosketa sovelluskuvaketta ja valitse tai luo kohde.
  - Valitse pikavalinta tai paina #-painiketta ja pikavalinnan numeroa.

#### Huomautuksia:

- Lisätietoja on kohdassa "Sovelluksen asetusten määrittäminen" sivulla 6.
- Varmista sähköpostikohteiden osalta, että liite ei ylitä sähköpostin kokorajoitusta. Lisätietoja on sähköpostiohjelman toimittajan ohjeissa.
- 3 Valitse tarvittaessa Skannaa.
- **4** Seuraa näytön ohjeita.

#### Huomautuksia:

- Jos skannaat asiakirjan ja tallennat sen käyttäen samaa nimeä kuin aiemmin tallennetulla tiedostolla on, sovellus nimeää uuden tiedoston uudelleen. Tiedostonimeen liitetään alaviiva ja numero, ja numero kasvaa pienimmän käytettävissä olevan numeron mukaan. Jos esimerkiksi aiemmin tallennetun tiedoston nimi on Skannattu, uusien samannimisten asiakirjojen nimet ovat Skannattu\_1, Skannattu\_2 ja Skannattu\_3.
- Jos haluat suorittaa toisen skannaustyön, valitse tulostimen ohjauspaneelissa Skannaa uudelleen.

# Vianmääritys

# Sovellusvirhe

Kokeile jotain seuraavista keinoista:

#### Tarkista vianmääritysloki

- **1** Avaa selain ja kirjoita *IP*/*se*, jossa *IP* on tulostimen IP-osoite.
- 2 Valitse Embedded Solutions ja tee jokin seuraavista:
  - a Tyhjennä lokitiedosto.
  - **b** Määritä kirjaustasoksi **Kyllä**.
  - c Luo lokitiedosto.
- **3** Analysoi lokia ja ratkaise ongelma.

#### Säädä skannausasetuksia

1 Avaa sovelluksen määrityssivu Embedded Web Server -palvelimessa:

#### Sovellukset > Skannauskeskus > Määritä

- 2 Valitse skannausasetuksissa pienempi skannaustarkkuus tai poista väriskannaus käytöstä.
- 3 Valitse Käytä.

#### Varhenna sovellusversiota

#### Huomautuksia:

- Tämä ominaisuus on käytettävissä vain tietyissä tulostinmalleissa.
- Sovellusversion varhentaminen poistaa nykyiset sovelluksen määritykset ja poistaa yhteensopivuuden laajennussovellusten kanssa.
- 1 Valitse Embedded Web Server -palvelimessa Sovellukset.
- 2 Valitse luettelosta sovellus ja valitse sitten Varhenna.

#### Päivitä laajennusversio

Laajennusversio ei ehkä ole yhteensopiva sovellusversion kanssa.

#### Ota yhteyttä myyntiedustajaan

# Jotkin asetukset eivät näy sovelluksen asetussivulla

#### Käytä suositeltua selainta

Lisätietoja on Readme-tiedostossa.

### Käytettäessä Internet Explorer -selainta on varmistettava, ettei intranet-sivustoja näytetä yhteensopivuustilassa

Lisätietoja on selaimen ohjetiedoissa.

Ota yhteyttä myyntiedustajaan

# Muisti ei riitä

Kokeile jotain seuraavista keinoista:

Varmista, että tulostimen kiintolevyllä on vähintään 20 Gt vapaata tilaa.

Varmista, että tulostimen muistin koko on vähintään 1 Gt käytettäessä sovelluksen premium-versiota tai vähintään 512 Mt käytettäessä perusversiota

Saat lisätietoja tulostimen käyttöohjeesta tai järjestelmänvalvojalta.

Ota yhteyttä myyntiedustajaan

# Pikavalinnan kuvake ei näy

Kokeile jotain seuraavista keinoista:

Varmista, että pikakuvakkeella on vähintään yksi kelvollinen oleva kohde

#### Varmista, että kuvake on määritetty näkymään aloitusnäytössä

- 1 Avaa sovelluksen määrityssivu Embedded Web Server -palvelimessa: Sovellukset > Skannauskeskus > Määritä
- 2 Valitse Pikavalinnat ja ota pikavalinnan aloitusnäytön kuvake käyttöön.
- 3 Valitse Tallenna.

#### Poista käyttämättömät pikavalinnat

#### Pikavalintanumeron käyttäminen

Aloitusnäytössä voi näyttää vain rajallisen määrän sovellusten pikavalintoja. Avaa pikavalinta painamalla #painiketta ja sitten pikavalintanumeroa.

# Tuodussa tiedostossa ilmenneet virheet

#### Tarkista sovelluksen vianmääritysloki

**1** Avaa sovelluksen määrityssivu Embedded Web Server -palvelimessa:

#### Sovellukset > Skannauskeskus > Määritä

- 2 Valitse Vianmääritysloki ja sitten vianmääritystasot.
- 3 Valitse Tallenna.
- 4 Analysoi lokia ja ratkaise ongelma.

#### Huomautuksia:

- Kun haluat avata vianmäärityslokin, avaa selain, kirjoita tulostimen IP-osoite ja sen perään /se ja valitse sitten Upotetut ratkaisut.
- Jos tulostimeen on asennettu kiintolevy, voit tallentaa lokin valitsemalla Käytä kiintolevyä.

# Useiden kohteiden luominen ei onnistu

Kokeile jotain seuraavista keinoista:

Varmista, että tulostimen kiintolevyssä on vähintään 20 Gt vapaata tilaa

# Varmista, että tulostimen muistin koko on vähintään 1 Gt käytettäessä sovelluksen premium-versiota tai vähintään 512 Mt käytettäessä perusversiota

Saat lisätietoja tulostimen käyttöohjeesta tai järjestelmänvalvojalta.

# Kohteita tai pikavalintoja ei voi lisätä

Kokeile jotakin seuraavista keinoista:

#### Poista käyttämättömät kohteet tai pikavalinnat

Ota yhteyttä järjestelmänvalvojaan

# Skannaaminen valittuun kohteeseen ei onnistu

Kokeile jotain seuraavista keinoista:

Varmista, että kohde on kelvollinen

Lisätietoja on kohdassa "Sovelluksen asetusten määrittäminen" sivulla 6.

Jos tulostin ja kohde ovat eri toimialueilla, tarkista, että toimialueen tiedot on määritetty

Varmista, että SFTP-kohteen portin numeroksi on määritetty 22

# Sähköpostia ei vastaanoteta

Kokeile jotain seuraavista keinoista:

Varmista, että sähköpostiosoite on oikea

Varmista, että liite ei ylitä sähköpostin kokorajoitusta.

Lisätietoja on sähköpostiohjelman toimittajan ohjeissa.

# Faksikohteeseen ei voi lähettää

Kokeile jotain seuraavista keinoista:

#### Varmista, että tulostimen faksiasetukset on määritetty oikein

Sovellus tukee vain analogista faksitilaa.

Ota yhteys järjestelmänvalvojaan.

# Ei voi käyttää LDAP-määritettä kansion osoitepolussa

Kokeile jotain seuraavista keinoista:

#### Varmista, että sinulla on oikeus luoda kansioita

Lisätietoja on kohdassa "Verkkokohteen määrittäminen" sivulla 6.

#### Muista kirjoittaa %-merkki määritteen alkuun ja loppuun

#### Valitse LDAP-palvelimen portiksi 389

- 1 Valitse Embedded Web Server -palvelimessa Asetukset > Suojaus > Kirjausmenetelmät.
- 2 Valitse Verkkotilit-osassa LDAP-kirjautumismenetelmä.
- **3** Vaihda Yleiset tiedot -osassa palvelimen portiksi 389.
- 4 Valitse Tallenna ja tarkista.

#### Varmista, että LDAP-asetukset on määritetty oikein

Pyydä lisätietoja järjestelmänvalvojalta.

#### Varmista, että LDAP-palvelin tukee määritettä

Pyydä lisätietoja järjestelmänvalvojalta.

# Ei voi nimetä sähköpostikohteiden tiedostoja viivakoodilla

#### Älä käytä dynaamista tekstiä sähköpostikohteissa

Jos sähköpostikohteissa käytetään dynaamista tekstiä, käytettävissä ovat vain:

- muokattava teksti
- mukautetut kehotteet

# Skannaus ei onnistu heti

#### Luo uusi pikavalinta nykyisestä

Skannaus ei onnistu heti, jos pikavalinta sisältää yhteensopimattomia asetuksia. Skannauskeskus korjaa nämä asetukset automaattisesti, muttei tallenna niitä.

Jos haluat säilyttää muutokset, luo uusi pikavalinta.

#### Huomautuksia:

- Sovelluksen määritysten mukaan tämä ominaisuus ei välttämättä ole käytettävissä. Saat lisätietoja pikavalinnan luomisesta Embedded Web Serverissä kohdasta <u>"Pikavalinnan luominen" sivulla 10</u> tai järjestelmänvalvojalta.
- Suosittelemme, että poistat nykyisen pikavalinnan, kun olet luonut uuden.
- 1 Valitse pikavalinta aloitusnäytössä tai paina #-painiketta ja pikavalinnan numeroa.
- 2 Valitse tulostimen oikeassa yläkulmassa oleva ★-kuvake.
- 3 Valitse Luo pikavalinta ja kirjoita pikavalinnalle yksilöivä nimi.
- 4 Valitse OK.

# Viivakoodimallia ei voi poistaa

Kaikki tulostimet eivät tue viivakoodien tunnistussovellusta. Tuetut tulostimet on lueteltu viivakoodien tunnistussovelluksen *Readme*-tiedostossa.

#### Ota yhteyttä myyntiedustajaan

# Usein kysytyt kysymykset

# Miksi en voi skannata useisiin kohdetyyppeihin?

Useiden kohteiden lisääminen pikavalintaan vaatii tulostimen kiintolevyn. Lisätietoja tulostimen kiintolevyn asentamisesta on tulostimen *käyttöoppaassa*.

# Mitä tapahtuu pikavalinnoille, joilla on useita kohteita, jos tulostimen kiintolevy poistetaan?

Skannauksen aikana avautuu kehote, jossa voit valita yhden kohteen.

# Kuinka monta merkkiä skannauskeskuksen näyttönimessä voi olla enintään?

Skannauskeskuksen näyttönimessä voi olla enintään 100 merkkiä.

# Mitä tapahtui muille asetuksille ohjauspaneelissa?

Asetukset voi piilottaa Embedded Web Server -palvelimessa. Lisätietoja on kohdassa <u>"Asetusten piilottaminen tulostimen ohjauspaneelissa" sivulla 15</u>.

Huomautus: Sovelluksen asetusten määrittäminen Embedded Web Server -palvelimessa voi edellyttää järjestelmänvalvojan oikeuksia.

# Miksi kohde häviää, kun olen käyttänyt sitä ohjauspaneelissa?

Vain Embedded Web Server -palvelimessa luodut kohteet tallennetaan automaattisesti. Kun haluat tallentaa tulostimen ohjauspaneelissa luodut kohteet, lisää ne pikavalintaan koskettamalla 🛧 -kuvaketta tai lisää ne Embedded Web Server -palvelimella. Lisätietoja on kohdassa <u>"Kohteiden hallinta Embedded Web Server - palvelimella" sivulla 6</u>.

#### Huomautuksia:

- Sovelluksen määritysten mukaan tämä ominaisuus ei välttämättä ole käytettävissä. Saat lisätietoja kohdasta <u>"Pikavalinnan luominen" sivulla 10</u> tai järjestelmänvalvojalta.
- Sovelluksen asetusten määrittäminen Embedded Web Server -palvelimessa voi edellyttää järjestelmänvalvojan oikeuksia.

# Miksi en voi säätää skannaustarkkuutta?

Tekstintunnistuksen skannaustarkkuudeksi on lukittu 300 dpi, mikä parantaa tunnistustuloksia. Laaja testaus osoittaa, että 300 dpi:llä skannatessa lopputulos on merkittävästi tarkempi kuin sitä pienemmillä tarkkuuksilla skannatessa. Tarkkuus ei parantunut enää tästä skannatessa yli 300 dpi:n tarkkuudella.

# Miksi en voi suorittaa skannaustyötä loppuun?

Skannaustyösi peruutetaan, kun kirjaudut sisään tulostimeen kortintodennuksella.

# **Tiedotteet**

# Painosta koskeva tiedote

Joulukuu 2022

Seuraava kappale ei koske maita, joissa vastaavanlaiset sopimusehdot ovat ristiriidassa paikallisen lain kanssa: TÄMÄ JULKAISU ON TUOTETTU SELLAISENA KUIN SE ON, ILMAN TAKUITA, MUKAAN LUKIEN, MUTTA RAJOITTAMATTA, KAUPAN EHTOJEN TAI TIETTYYN KÄYTTÖÖN SOPIVUUDEN TAKUUEHDOT. Tämä kohta ei välttämättä koske sinua, sillä joissakin valtioissa ei sallita julkilausuman kieltämistä tai tiettyjen toimitusten välillisiä takuita.

Tämä julkaisu voi sisältää teknisiä epätarkkuuksia tai painovirheitä. Julkaisun tietoihin tehdään säännöllisin väliajoin muutoksia, jotka sisällytetään tuotteen myöhempiin versioihin. Tuotteisiin tai ohjelmiin voidaan tehdä parannuksia tai muutoksia milloin tahansa.

# Hakemisto

### Α

aloitusnäytön kuvake mukauttaminen 20 asetukset piilottaminen tulostimen ohjauspaneelissa 15 Asiakirjan jakaminen -valikon toiminta 19 asiakirjan jakamiset asetusten määrittäminen 19 valikkojen toiminta 19 asiakirjan jakamisten määrittäminen 19 asiakirjat skannaaminen 22 asiakirjojen skannaaminen 22

# Ε

ei voi käyttää LDAP-määritettä kansion osoitepolussa 26 ei voi lisätä kohteita 25 ei voi lisätä pikavalintoja 25 ei voi luoda useita kohteita 25 ei voi lähettää faksikohteeseen 26 ei voi nimetä sähköpostikohteiden tiedostoja viivakoodilla 27 ei voi poistaa viivakoodimallia 28 ei voi skannata heti 27 ei voi skannata valittuun kohteeseen 26 Embedded Web Server avaaminen 6 Embedded Web Server -palvelun käyttäminen 6 etätulostinkohde lisääminen 10.14 muokkaaminen 10.14 määrittäminen Embedded Web Server -palvelimessa 10 määrittäminen tulostimen ohjauspaneelista 14 poistaminen 10

### F

faksikohde lisääminen 10, 14 muokkaaminen 10, 14 määrittäminen Embedded Web Server -palvelimessa 10 määrittäminen tulostimen ohjauspaneelista 14 poistaminen 10

### J

jotkin asetukset eivät näy asetussivulla 24

### Κ

kiintolevyvaatimus 29 käyttöönottovalmiuden tarkistusluettelo 5

## Μ

muisti ei riitä 24 mukautettu kehote -valikko 10 mukautettu käyttöoikeuksien hallinta asetus 15 mukautetun käyttöoikeuksien hallinnan määrittäminen 15 mukautetut kehotteet lisääminen 19 luominen 19 muokkaaminen 19 poistaminen 19 muutoshistoria 3 määritystiedosto tuominen tai vieminen 20 määritystiedoston tuominen 20 määritystiedoston vieminen 20

### Ρ

pikavalinnan kuvake ei näy 24 pikavalinnan luominen 10 pikavalinnan muokkaaminen 10 pikavalinnan poistaminen 10 pikavalinnat käyttöoikeuksien hallinta 10 lisääminen 10, 14 luominen Embedded Web Server -palvelimesta 10 luominen tulostimen ohjauspaneelista 10, 14 muokkaaminen 10 poistaminen 10 skannaaminen heti 10 useita kohteita 29 pikavalintojen lisääminen 14

# S

skannauksen vahvistusasetukset asetusten määrittäminen 20 skannauksen vahvistusasetusten määrittäminen 20 skannausasetukset asetusten määrittäminen 16 skannausasetukset-valikko toiminta 16 skannausasetukset-valikon toiminta 16 skannausasetusten määrittäminen 16 skannaustarkkuus 29 sovelluksen kuvake mukauttaminen 20 sovelluksen kuvakkeen mukauttaminen 20 sovellusvirhe 23 sähköpostia ei vastaanoteta 26 sähköpostikohde lisääminen 9,13 muokkaaminen 9,13 määrittäminen Embedded Web Server -palvelimessa 9 määrittäminen tulostimen ohjauspaneelista 13 poistaminen 9

### Т

tarkistusluettelo käyttöönottovalmius 5 tulostimen kiintolevyvaatimus 29 tulostimen käyttöpaneeli asetusten piilottaminen 15 tulostinkohde määrittäminen tulostimen ohjauspaneelista 14 tuodussa tiedostossa ilmenneet virheet 25

# U

UKK 29 usein kysytyt kysymykset 29

### V

vahvistusasetukset skannaaminen 20 verkkokansiovalikko 6 toiminta 6 verkkokohde lisääminen 6.12 muokkaaminen 6.12 määrittäminen Embedded Web Server -palvelimessa 6 määrittäminen tulostimen ohjauspaneelista 12 poistaminen 6 verkkokohteen lisääminen 6 verkkokohteen muokkaaminen 6 verkkokohteen määrittäminen 6 verkkokohteen poistaminen 6 vianmääritys ei voi käyttää LDAP-määritettä kansion osoitepolussa 26 ei voi lisätä kohteita 25 ei voi lisätä pikavalintoja 25 ei voi luoda useita kohteita 25 ei voi lähettää faksikohteeseen 26 ei voi nimetä sähköpostikohteiden tiedostoja viivakoodilla 27 ei voi poistaa viivakoodimallia 28 ei voi skannata heti 27 ei voi skannata valittuun kohteeseen 26 jotkin asetukset eivät näy asetussivulla 24 muisti ei riitä 24 pikavalinnan kuvake ei näy 24 sovellusvirhe 23 sähköpostia ei vastaanoteta 26 tuodussa tiedostossa ilmenneet virheet 25

viivakoodin havaitseminen ottaminen käyttöön 10 viivakoodin havaitsemisen ottaminen käyttöön 10 viivakoodit-valikko 10

### Υ

yhteenvetosivu-valikko toiminta 20 yhteenvetosivu-valikon toiminta 20 yleiskuvaus 4